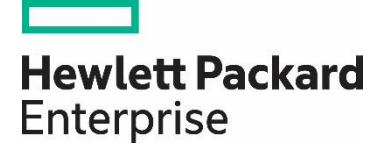

## **HP** Propel

Software version 2.10

## Licensing Guide

# Contents

| HP Propel 2.10 Licensing Overview   | 2  |
|-------------------------------------|----|
| Viewing the HP Propel 2.10 License  | .2 |
| Updating the HP Propel 2.10 License | 3  |

Documentation release date: December 2015

Software release date: December 2015

### HP Propel 2.10 Licensing Overview

HP Propel uses these license types:

- Instant-on licensing implemented when installing HP Propel and limited to 60 days.
- Permanent either unlimited or limited duration.

When users log into HP Propel, a licensing status banner appears in the following situations:

- The license is due to expire.
- The license has expired.

The banner information is updated:

- When the HP Propel view is refreshed.
- When logging into HP Propel.
- When navigating to a different HP Propel application.

#### Viewing the HP Propel 2.10 License

The HP Propel administrator can view and manage HP Propel software licenses. (Other HP Propel users can only view licensing information.)

#### Important

You must be logged into HP Propel as admin to manage licensing.

To view the HP Propel license:

1. Log in to the HP Propel Management Console as the admin user at: https://<Propel\_Hostname>:9000/org/Provider

Where *Propel\_Hostname* is the fully qualified hostname of the HP Propel virtual machine.

2. In the HP Propel **Launchpad**, click the admin avatar **and select License**.

The following license information is displayed in the **License Management** view:

- The name of the product.
- The version of the product.
- The type of license.
- The expiration date of the license.
- The reason the license was issued.

The license features are also displayed.

#### Updating the HP Propel 2.10 License

Important: You must be logged into HP Propel as admin to manage licensing.

To obtain an HP Propel evaluation 2.10 license: https://h20575.www2.hp.com/evalportal/displayProductsList.do?prdcenter=HPSS\_PROP

To update the HP Propel 2.10 license:

1. Log in to the HP Propel **Launchpad** as the admin user at: https://<Propel\_Hostname>:9000/org/Provider

Where *Propel\_Hostname* is the fully qualified hostname of the HP Propel virtual machine.

- 2. In the HP Propel Launchpad, click the admin avatar
- 3. In the License Management view, click Upload License.
- 4. In the **File Upload** dialog, select the HP Propel 2.10 license that was previously downloaded, and then click **Open.**

The HP Propel 2.10 license is applied and details are displayed in the **License Management** view.

Learn more at hpe.com/software/propel

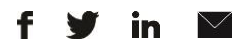

Sign up for updates

© Copyright 2015 Hewlett Packard Enterprise Development LP. The information contained herein is subject to change without notice. The only warranties for HPE products and services are set forth in the express warranty statements accompanying such products and services. Nothing herein should be construed as constituting an additional warranty. HPE shall not be liable for technical or editorial errors or omissions contained herein.

Restricted rights legend: Confidential computer software. Valid license from Hewlett Packard Enterprise required for possession, use or copying. Consistent with FAR 12.211 and 12.212, Commercial Computer Software, Computer Software Documentation, and Technical Data for Commercial Items are licensed to the U.S. Government under vendor's standard commercial license.

Adobe® is a trademark of Adobe Systems Incorporated. Microsoft® and Windows® are U.S. registered trademarks of Microsoft Corporation. Oracle and Java are registered trademarks of Oracle and/or its affiliates. UNIX® is a registered trademark of The Open Group. RED HAT READY™ Logo and RED HAT CERTIFIED PARTNER™ Logo are trademarks of Red Hat, Inc. The OpenStack word mark and the Square O Design, together or apart, are trademarks or registered trademarks of OpenStack Foundation in the United States and other countries, and are used with the OpenStack Foundation's permission.

December 2015

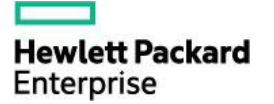

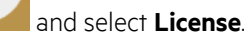